## Mise à jour d'iOS :

- iOS est le système d'exploitation de nombreux appareils nomades de la marque Apple, dont l'iPhone, l'iPad et l'iPod touch.
- Vous pouvez facilement vérifier la version de l'application Scanner actuellement installée sur votre appareil ainsi que le numéro de version de votre iOS en allant dans le menu « Support » de l'application. Vous devriez voir la même information que sur l'image ci-dessous.
- Si la version iOS qui apparaît dans le menu de l'application n'est pas la plus récente, vous devez vous rendre dans le menu Réglages > Général > Mise à jour logicielle de votre iPad.

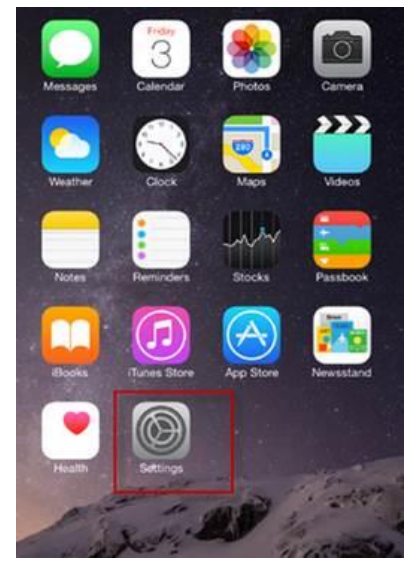

1.

2. Le téléchargement de la nouvelle version d'iOS prend environ 30 minutes. Après le téléchargement, une installation est également requise.

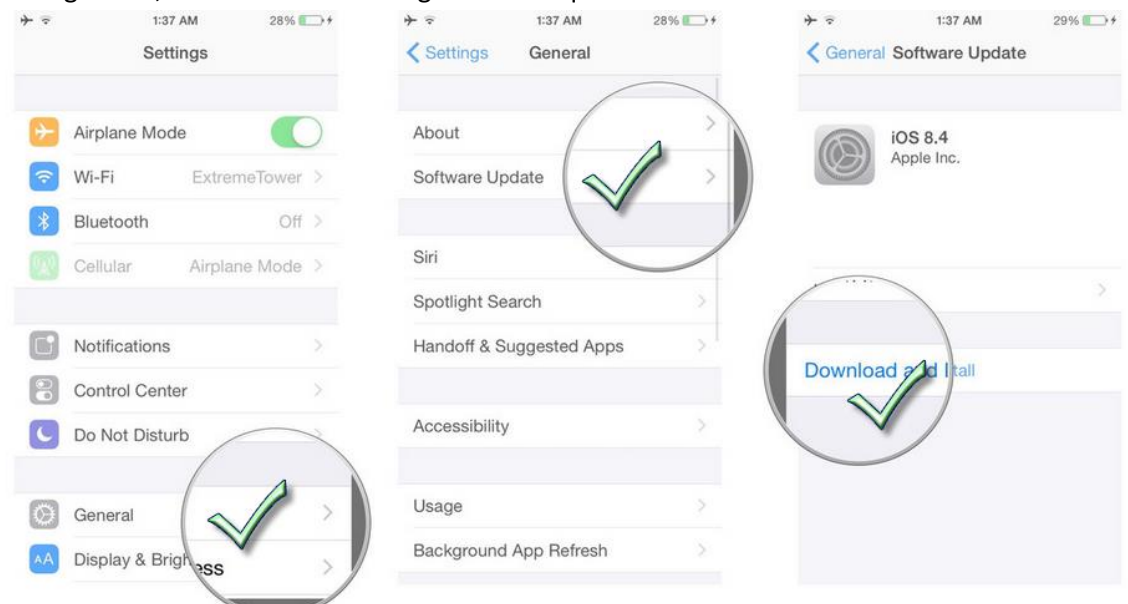

 Lors de l'installation de la nouvelle version, l'iPad vous demandera de saisir votre code secret (à 4 chiffres). Entrez le code secret et acceptez les conditions d'utilisation :

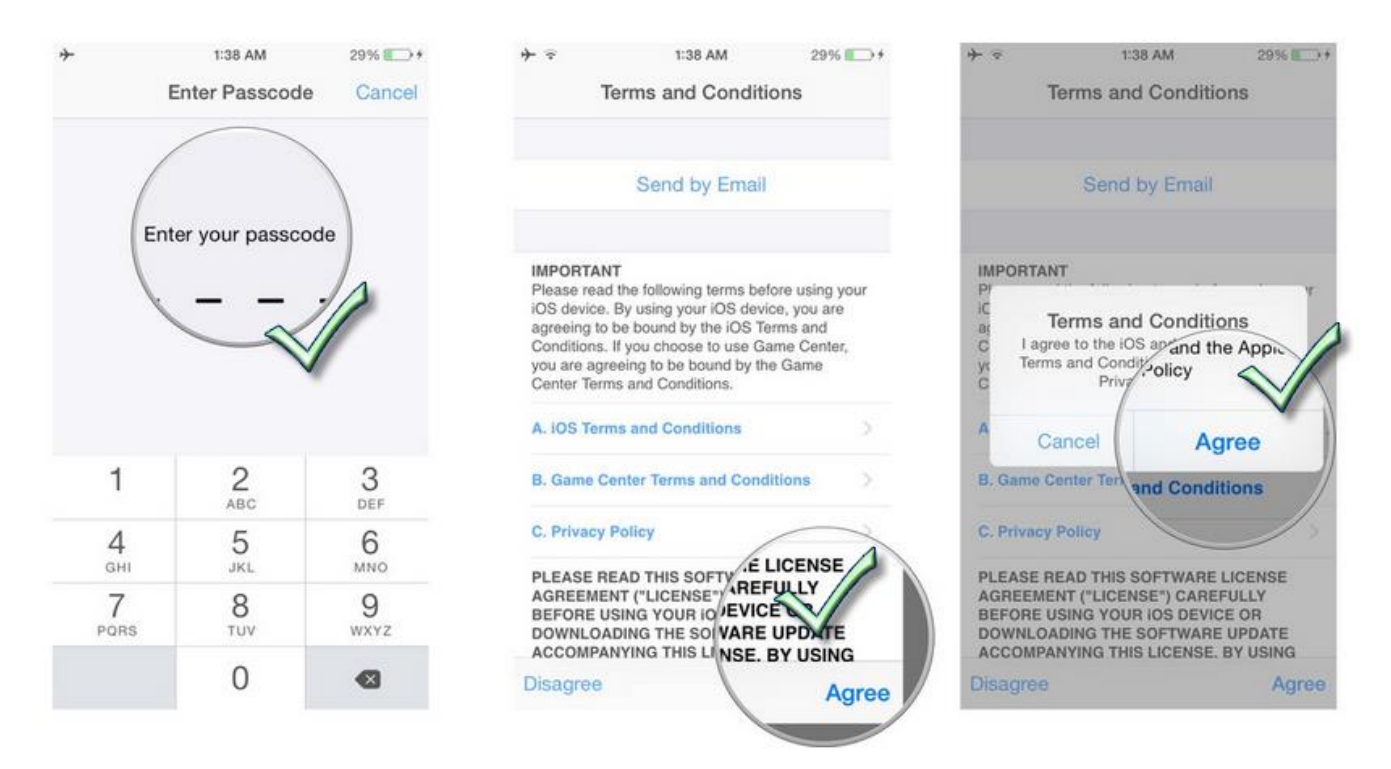

## Mise à jour de votre application S3 :

Dès qu'une nouvelle version de l'application est lancée, il suffit d'ouvrir l'application S3 et, si vous êtes connecté au WIFI, une fenêtre apparaît vous informant de la disponibilité d'une mise à jour. Cliquez sur **METTRE À JOUR MAINTENANT**, puis sélectionnez **INSTALLER**. Une icône secondaire de l'application S3 apparaît alors et charge la nouvelle application. Lorsque l'installation de la mise à jour est terminée, l'icône secondaire disparaît. La version actuelle de l'application est ensuite visible dans le menu « Support » de cette dernière. Veuillez-vous reporter aux étapes ci-dessous.

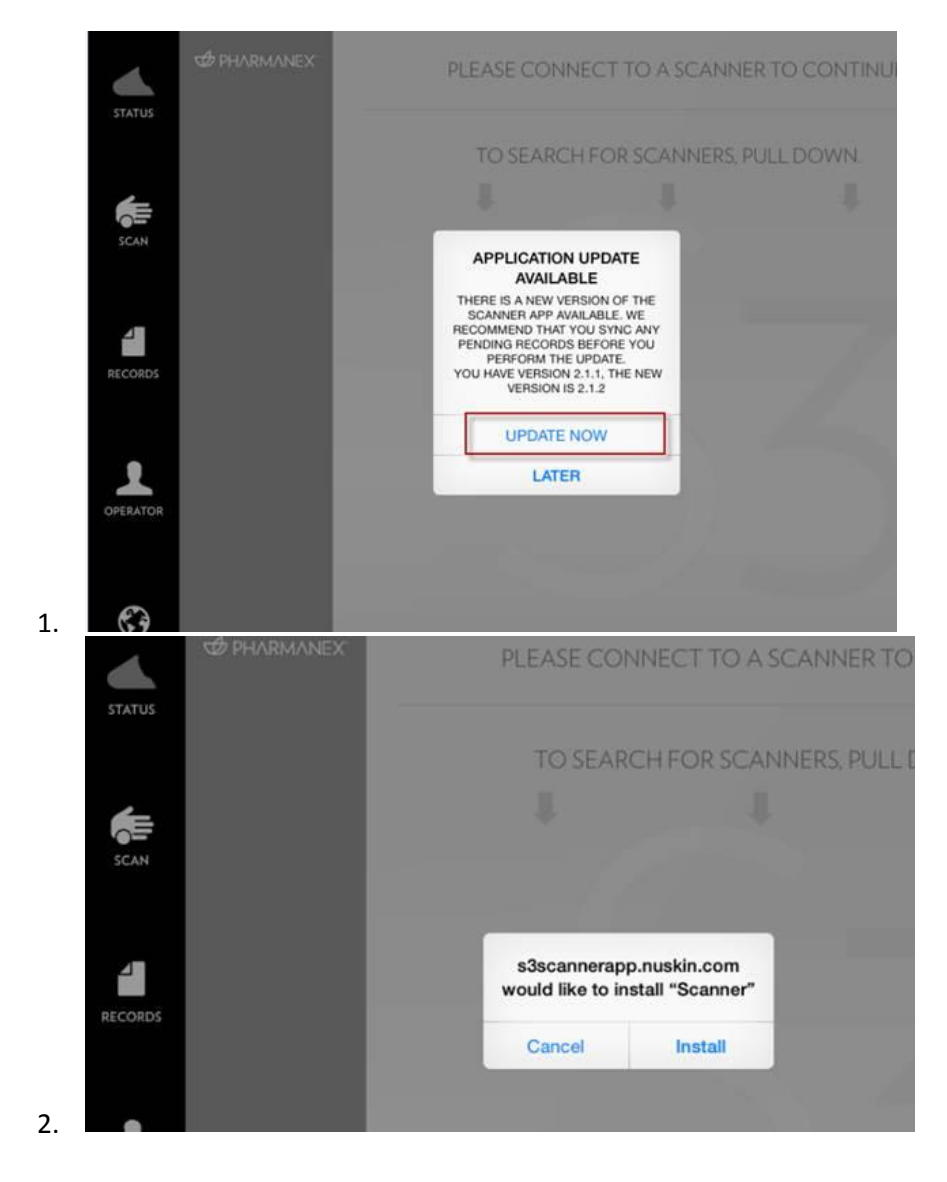

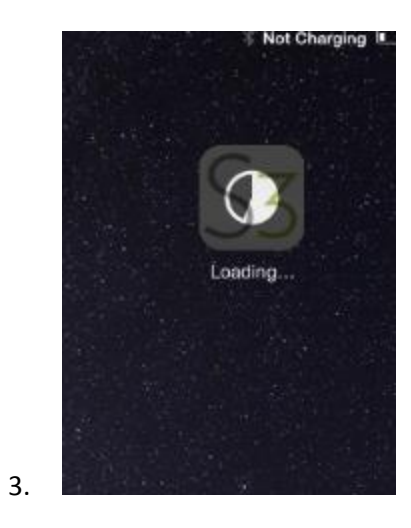